## <u>ขั้นตอนการเข้าดูเกรดของนักศึกษา</u>

- เข้าไปที่ <u>www.thongsook.ac.th</u> คลิกเข้าหน้าหลัก (ถ้าเข้าตรงหน้าเว็บไซต์ไม่ได้ ให้เข้าตรงนี้ http:// 202.176.80.114 ) จะปรากฏภาพดังข้อที่ 3
- 2. ดูเมนูฝั่งซ้ายตามรูปข้างถ่างแล้วคลิกที่ เมนูนักศึกษา

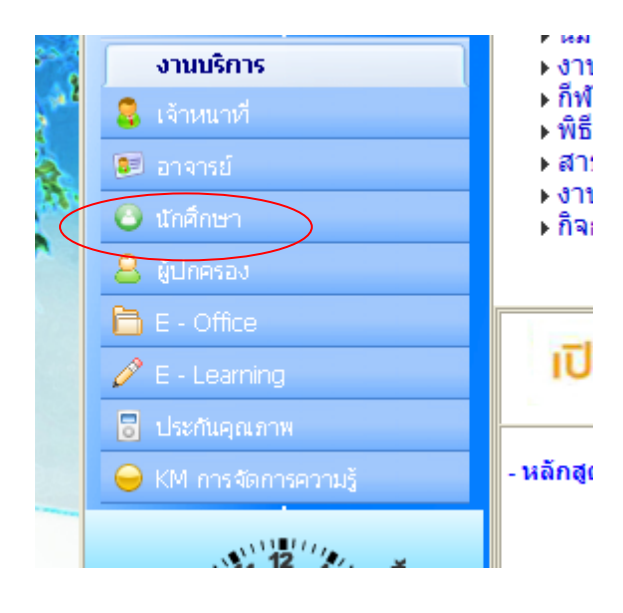

 จะปรากฏดังรูปด้านถ่าง หลังจากนั้นให้คลิกเลือกตรงเมนูนักศึกษา ให้ใส่รหัสนักศึกษา และ รหัสผ่าน (รหัสผ่านของนักศึกษาทุกคนจะใช้ 12345 )

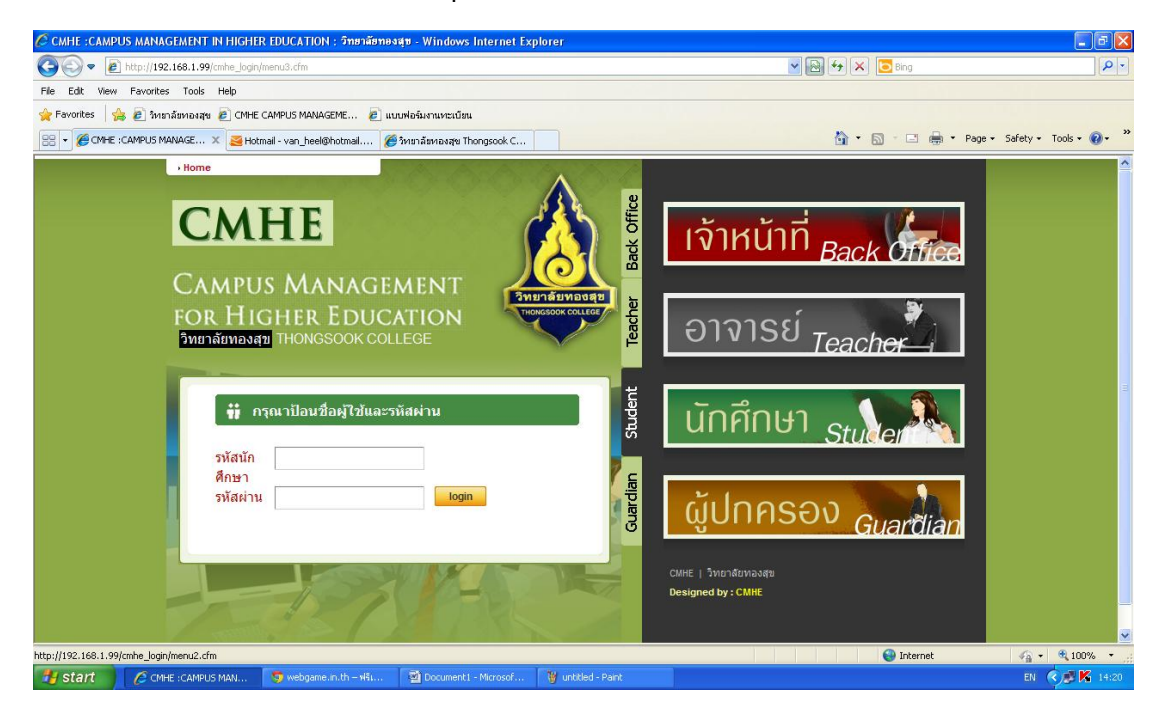

\*\*\*ถ้านักศึกษาคนใดเข้าไม่ได้กรุณาติดต่อเจ้าหน้าที่ IT \*\*\*

4. เมื่อทำการถ็อกอินเข้าสู่ระบบแล้วจะปรากฏดังภาพข้างล่าง

| File Edit View Favoritis Tools Help                                                                                                    |
|----------------------------------------------------------------------------------------------------|
| Sugerted Star + @ Web Star Gallery + Tools + @ +     CAMPUS MANAGEMENT FOR HIGHER EDUCATION     Supervise Starty - Tools + @ +     Supervise Starty - Tools + @ +     Supervise Starty - Tools +     Supervise Starty - Tools + @ +     Supervise Starty - Tools |
| CAMPUS MANAGEMENT FOR HIGHER EDUCATION                                                                                                    |
| Content     control       #isiarstatistikinen     #isiarstatistikinen       #isiarstatistikinen     #isiarstatistikinen       #isiarstatistikinen                                                                                                    |
| Content     content       sinsersitällinäinun       sinsersitällinäinun       sinsersitällinäinun       sinsersitällinäinun       sinsersitällinäinun       sinsersitällinäinun       sinsersitällinäinun       sinsersitällinäinun       sinsersitälli       sinsersitälli       sinsersitälli       sinsersitälli       sinsersitälli       sinsersitälli       sinsersitälli                                                                                                    |
| ร่าวสารเดือนักดีกษา<br>ร่าวสารเดือนักดีกษา<br>ร่าวประชาสัมพัฒธ์<br>ร่าวประชาสัมพัฒธ์<br>ร่าวประชาสัมพัฒธ์<br>ร่าวประชาสัมพัฒธ์<br>ร่างประชาสัม<br>ร่างประชาส์<br>ร่างประชาส์<br>ร่างประชาส์<br>ร่างประชาส์<br>ร่างประชาส์                                                                                                    |
| Symood All / Collapse All     sinulisar näuvitus       Inanjuufikuisan soituut     sinulisar näuvitus       Inanjuufikuisan soituut     sinulisar näuvitus       Inanunaisaja en visui     sinulisar näuvitus       Inanjuufikuisan soituu     sinulisar näuvitus       Inanjuufikuisan soituu     sinulisar näuvitus       Inanjuufikuisan soitui     sinulisar näuvitus       Inanjuufikuisan soitui     sinulisar näuvitus       Inanjuufikuisan soitui     sinulisar näuvitus                                                                                                    |
| Ported All / Collapse All         ท่าวรังราการ           > กลามนุมมิมเพื่อการลักษา         ห่าวว่าไป           > กลามนุมมิมเพื่อการลักษา         ห่าวว่าไป           > กลามนามมิมหลัดการลักษา         ห่าวก่าไป           > สอกงามรัญล         ห่าวก่าไป           > สอกงามรัญล         ห่าวก่าไป           > สอกงามรัญล         ห่าวก่าไป           > สอกงามรัญล         ห่าวก่าไป           > สอกงามรัญล         ห่าวก่าไป           > ห่าวสุดการณา         ห่าวสอกงารณ์           > ห่าวสุดการกระบุ้         (ปี (((((((((((((((((((((((((((((((((((                                                                                                    |
| รับริมาทร<br>Esend Al / Colapse Al<br>> กลรงแม่มิแหล็การศึกษา<br>> สอบการกับก<br>> สอบการกับนุล<br>> สอบการกับนุล<br>> สอบการกับนุล<br>> สอบการกับนุล<br>> สอบการกับนุล<br>> สอบการกระบุ์                                                                                                    |
| Syndia All / Collapse All     ร่าวว่าว่าไป       > กลอนแป้แห่งการสังนา     ร่าวบ้าวไป       > งหัน-ออมรายวิทา     >       > สอนอามาสัญล     >       > สอนอามาสัญล     >       > สอนอามาสัญล     >       > สอนอามาสัญล     >       > สอนอามาสัญล     >       > สอนอามาสัญล     >       > สอนอามาสัญล     >       > สอนอามาสัญล     >       > สอนอามาสัญล     >       > สอนอามาสัญล     >       > สอนอามาสัญล     >                                                                                                    |
| • กลงแบบ้นี้เม่งคือการศึกษา       • ลงพระนับนร์ชน       • ชั่น-กอบรายใสม       • สอนงานว่อมูล       • สอนงานว่อมูล                                                                                                    |
| > asucufunufau       > daucnuriaua       > daucnuriaua                                                                                                    |
| > daucuuridida)       > daucuuridida       > daucuuridida                                                                                                    |
| > #aunurusiaua       > #aunurusiaua       > #aunur                                                                                                    |
| > // สอบกามสอบูล สารารช       > // สอบกามสอบูล สารารช       > // สอบสาราสร       > // สอบสาราสร       > // สอบสาราสร                                                                                                    |
| >         xiquito:.nii           >         xiquito:.nii           >         xiquito:.nii           >         xiquito:.nii           >         xiquito:.nii                                                                                                    |
| ▶         žaugativitysa           ▶         žaugativitysa           ▶         žaugativitysa                                                                                                    |
|                                                                                                    |
|                                                                                                    |
|                                                                                                    |
|                                                                                                    |
|                                                                                                    |
|                                                                                                    |
|                                                                                                    |
|                                                                                                    |
|                                                                                                    |
|                                                                                                    |
|                                                                                                    |

 เลือกเมนู สอบถามข้อมูล => ผลการเรียน จะปรากฏใบแสดงผลการเรียนของนักศึกษา ดังรูป ข้างล่าง

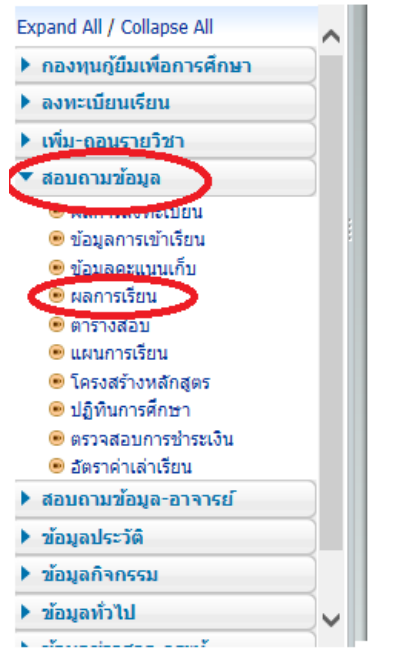

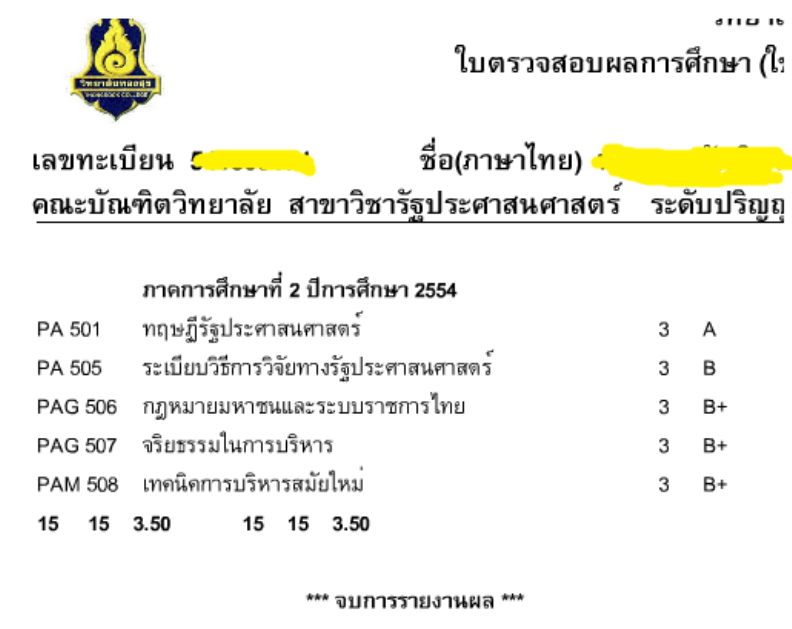

 การเปลี่ยนรหัสผ่านของนักศึกษา ไปที่เมนู ข้อมูลประวัติ => เปลี่ยนแปลงรหัสผ่าน แล้วทำการ เปลี่ยนรหัสผ่านให้เรียบร้อย

| Menu «                                                                                                    | Content |                                        |       |
|----------------------------------------------------------------------------------------------------|---------|----------------------------------------|-------|
| Expand All / Collapse All                                                                                                  |         | รทัสผ่านใหม่ :<br>ยืนยันรทัสผ่านใหม่ : |       |
| <ul> <li>▶ กองทุนภู้ยืมเพื่อการศึกษา</li> <li>▶ ลงทะเบียนเรียน</li> </ul>                                                  |         | Submit                                 | Reset |
| <ul> <li>เพิ่ม-ถอนรายวิชา</li> <li>สอบถามข้อมล</li> </ul>                                                                  |         |                                        |       |
| <ul> <li>สอบถามข้อมูล-อาจารย์</li> <li>ข้อมูลประวัติ</li> <li>ประวัติ</li> </ul>                                           |         |                                        |       |
| <ul> <li>ปรับปรุงข้อมูลที่อยู่บัจจุบัน</li> <li>เปลี่ยนแปลงรหัสผ่าน</li> <li>ขอมูลก็จครรณ</li> <li>ข้อมูลทั่วไป</li> </ul> |         |                                        |       |

7. เมื่อต้องการออกจากระบบให้เลือกที่เมนู

ออกาากระบบ 🖂 ทุกครั้ง